## 2011

## Ubuntu Üzerinde DNS Sunucu Kurulumu ve Yapılandırılması

VmWare programı içerisine kurulan Ubuntu işletim sistemine "Bind9" adlı Dns Server programının kurulumu ve ayarlarının yapılması, bu ayarlar sonucunda istenilen domain adreslerinden www.sazuis.com Domaininin Namık Kemal Üniversitesi Web Sitesine, Blog.sazuis.com olarak tanımlanacak SubDomain adresinin ise Trakya Üniversitesi Web Sitesine yönlendirilmesi.

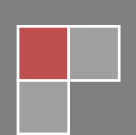

Sazuis

15.12.2011

Vmware üzerinde var olan Ubuntu'ya **sudo apt-get install bind9** komutu ile DNS sunucu kurulumu yapıldı.

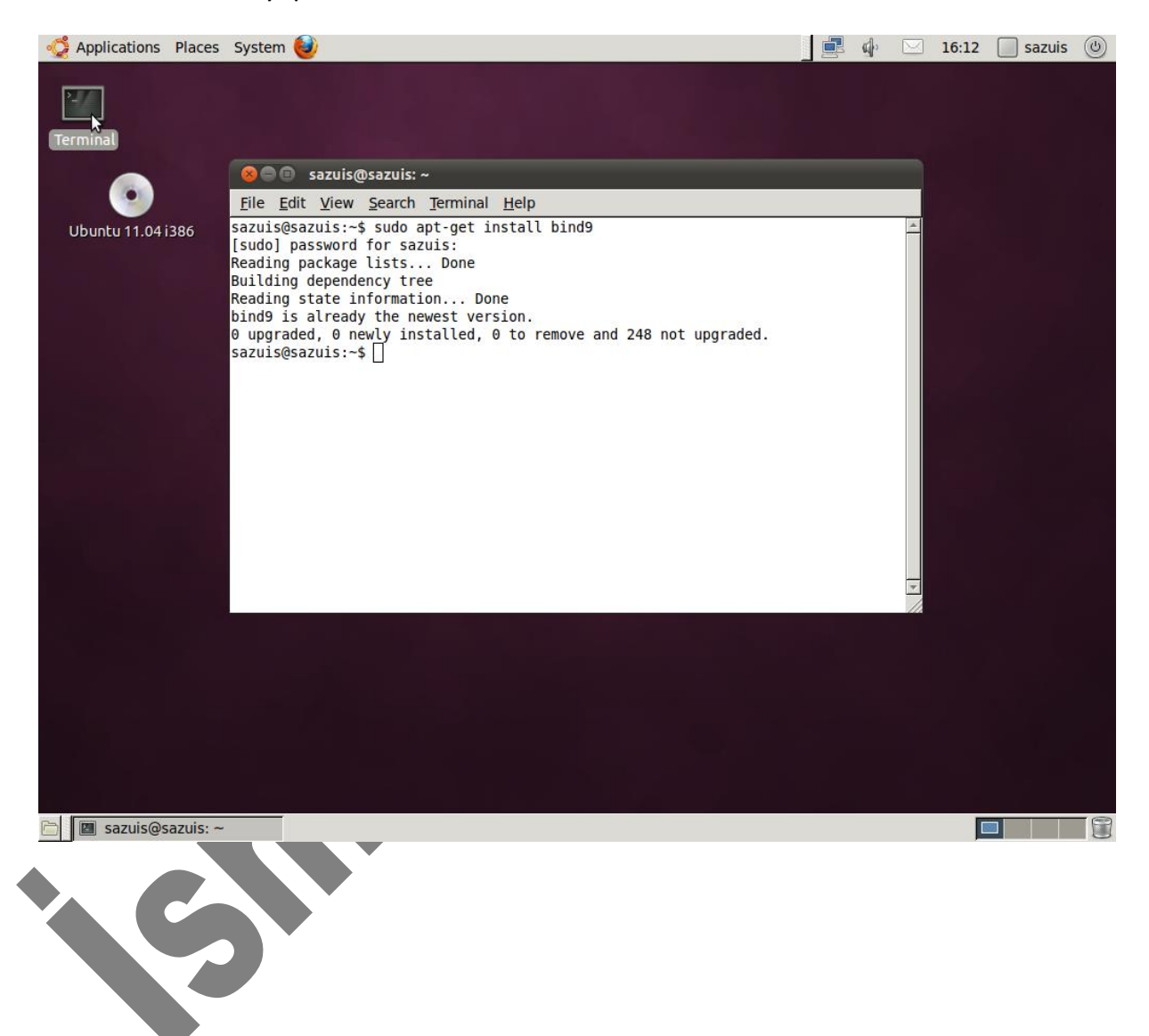

DNS sunucu kurulumu yapıldıktan sonra **sudo nano** 

/etc/bind/named.conf.local komutu ile zone tanımlama alanına girildi.

## Not: aşağıdaki resimde ubuntu server ip si yazan yerde ip ters ve ilk üç grup yazılıyor. 67.168.192.in-addr.arpa şeklinde olmalı

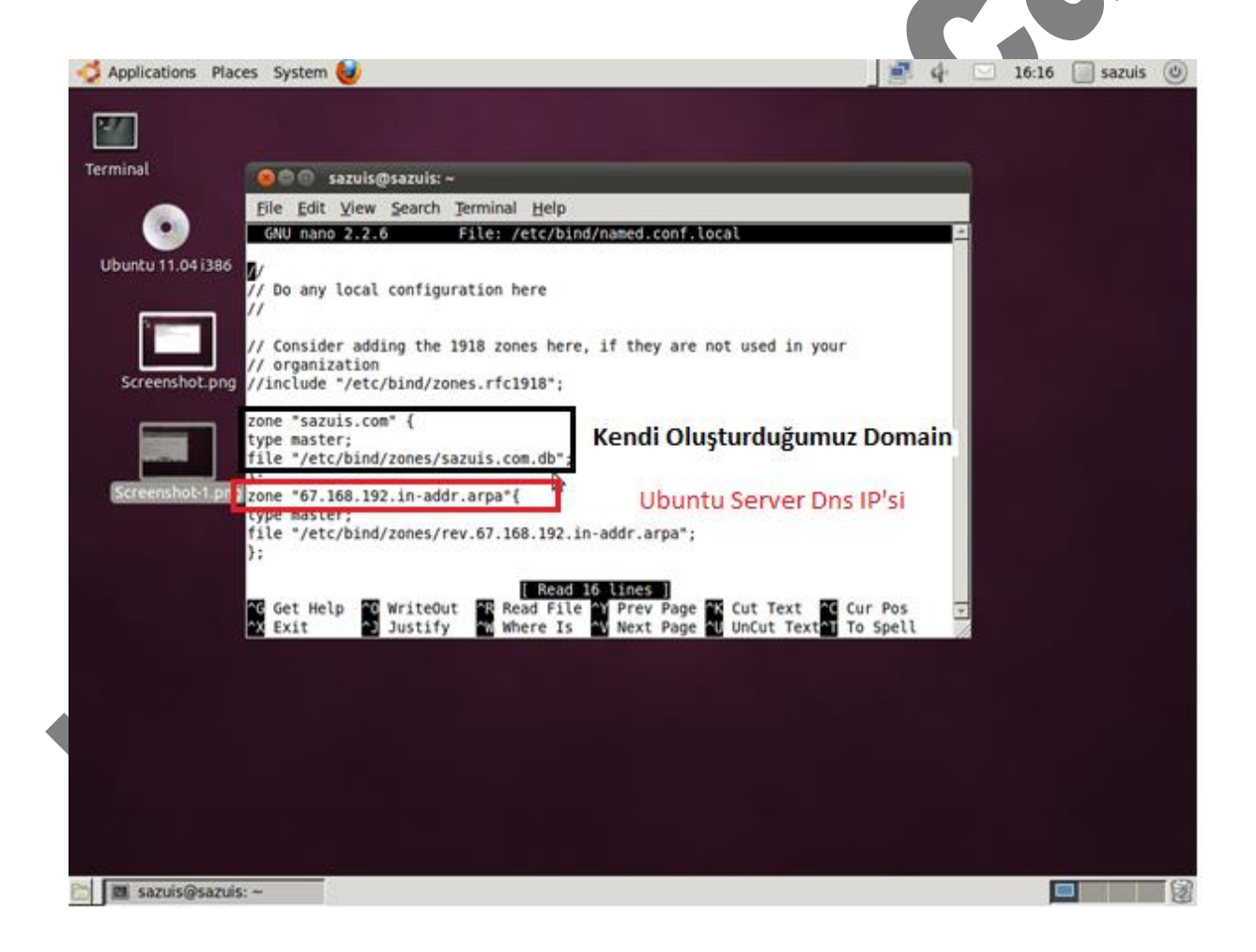

Açılan pencerede yukarıdaki ayarlar yapıldı, kaydedildi.

Daha sonra **sudo nano /etc/bind/named.conf.option** komutu ile forwarders IP'si Vmware DNS IP'si ile değiştirildi.

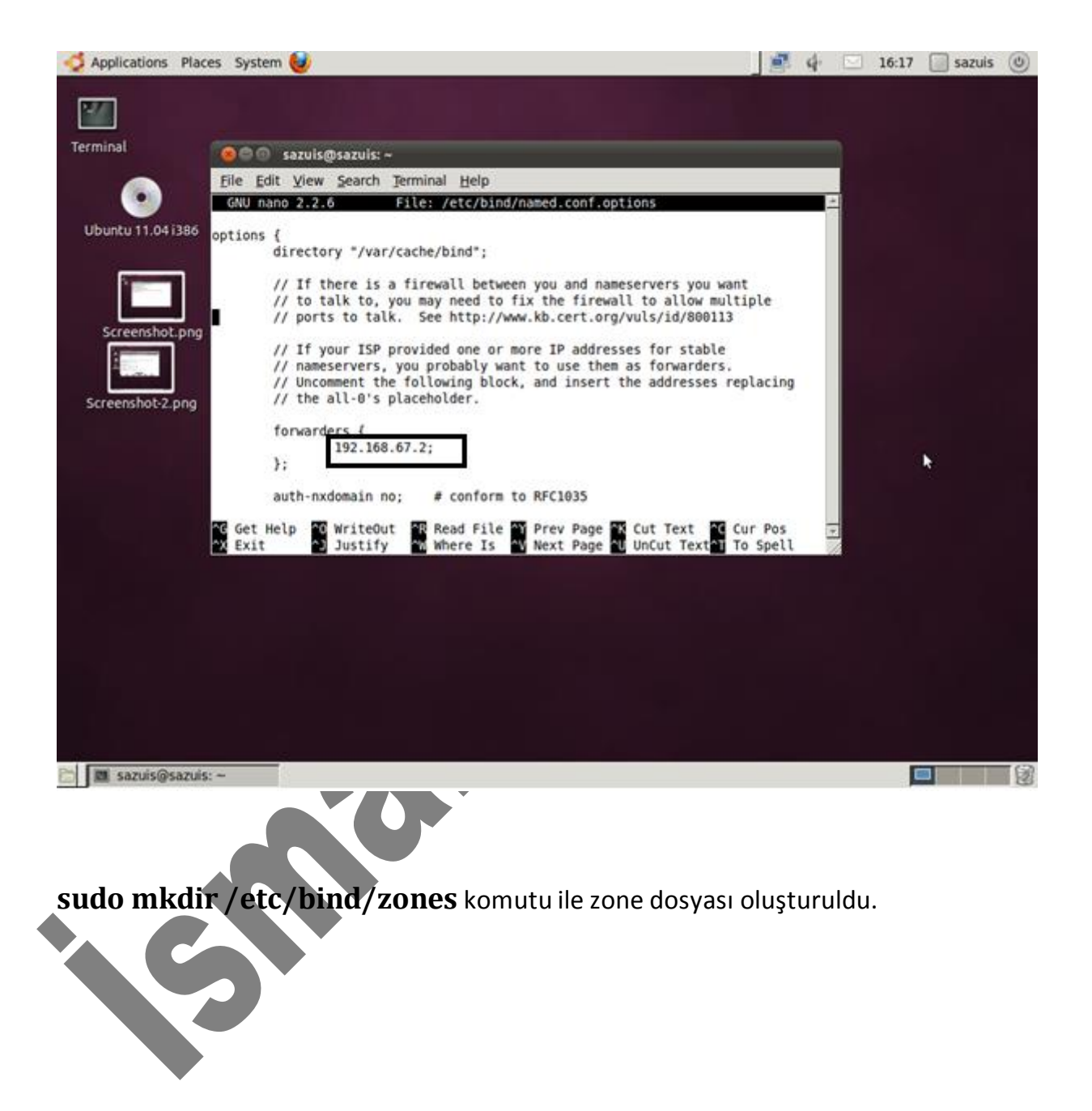

Gerekli yönlendirmelerin yapılması için sudo nano

/etc/bind/zones/sazuis.com.db komutu ile ayar penceresine girildi.

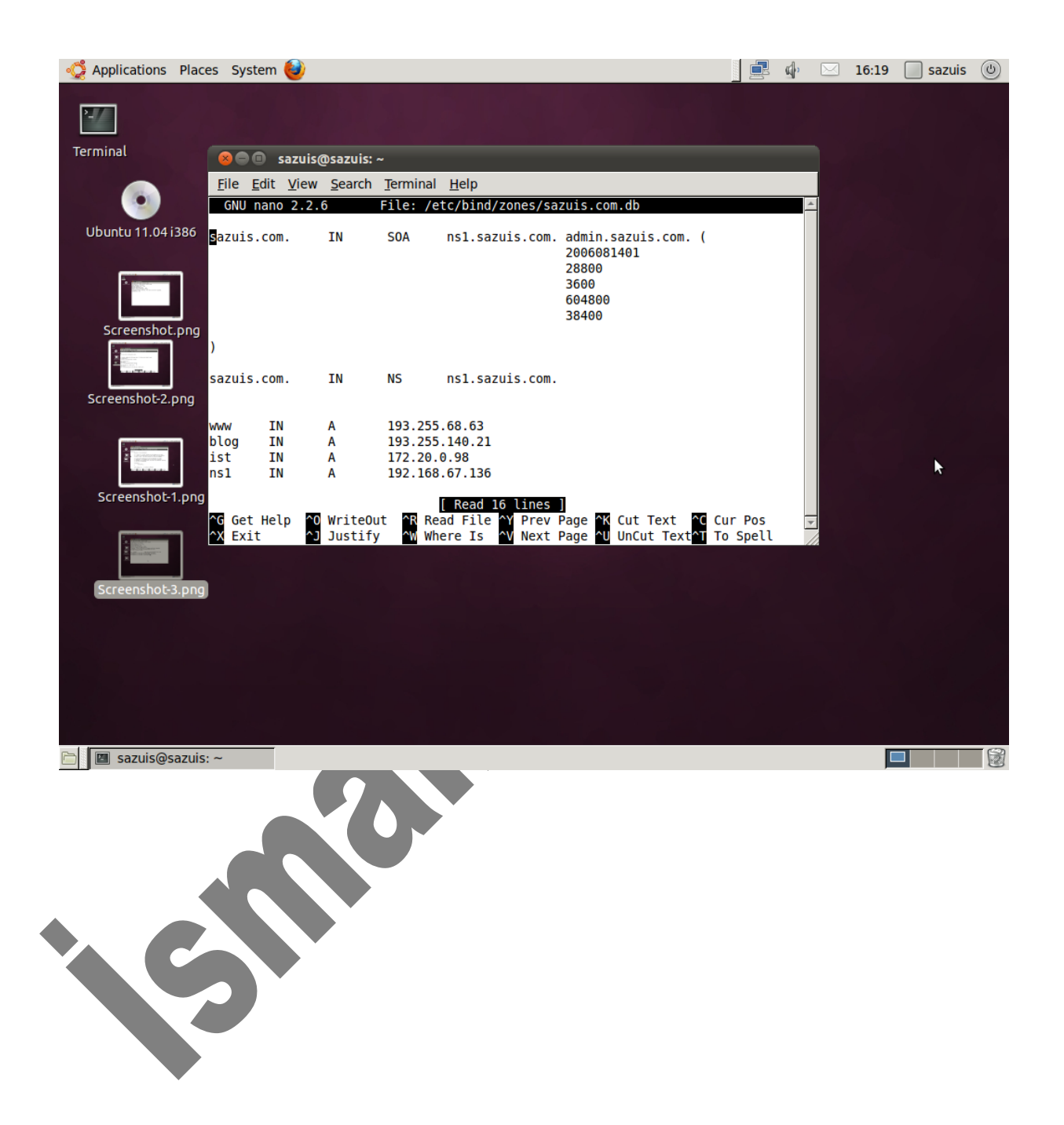

## DNS zone dosyaları yaratmak için sudo nano

**/etc/bind/zones/rev.67.168.192.in-addr.arpa** komutu ile ayar penceresine girildi.Aşağıdaki tanımlamalar yapıldı.

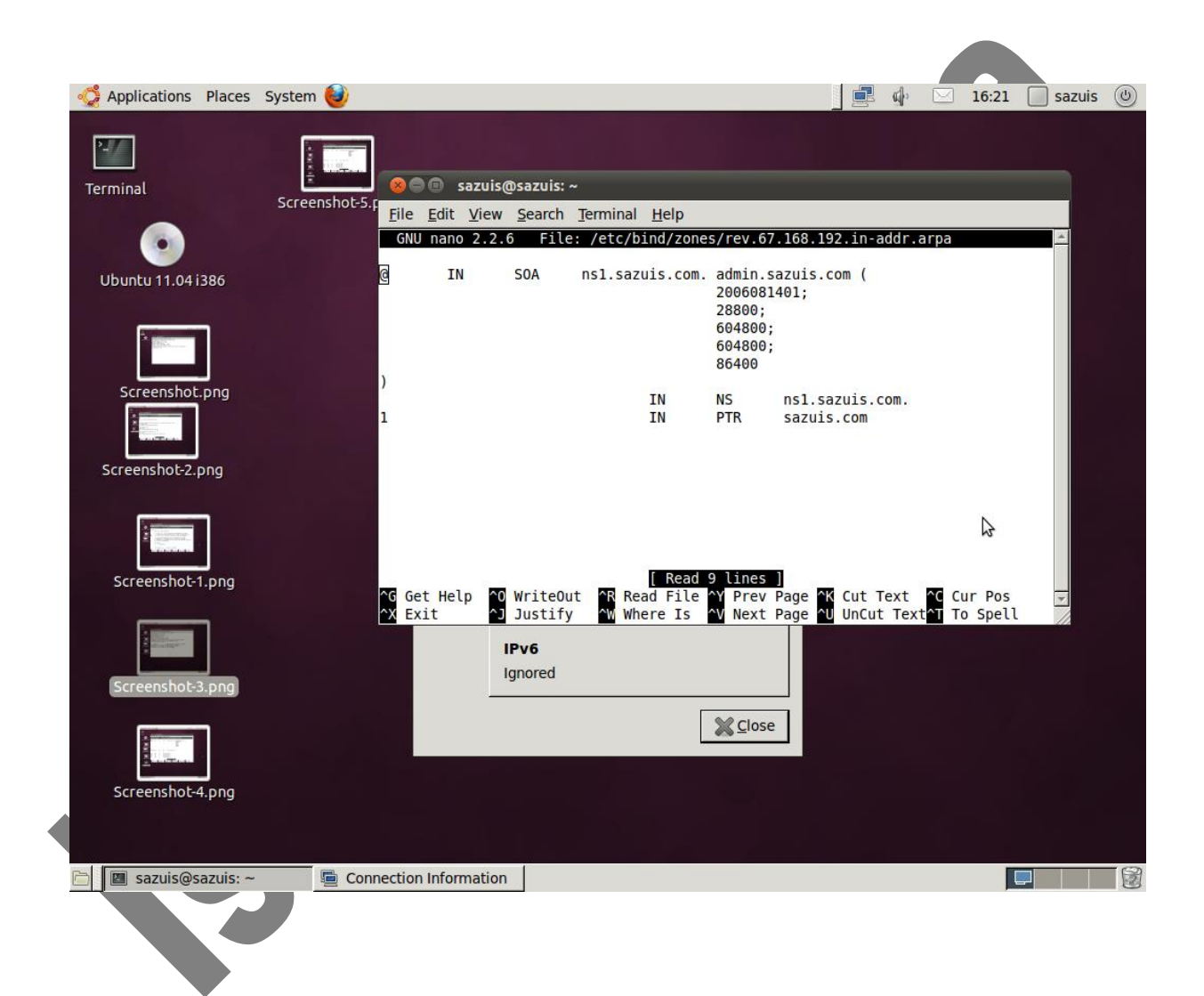

Bütün ayarlar ve tanımlamalar yapıldıktan sonra ayarların etkin olabilmesi için **sudo /etc/init.d/bind9 restart** komutu ile DNS sunucu yeniden başlatıldı.

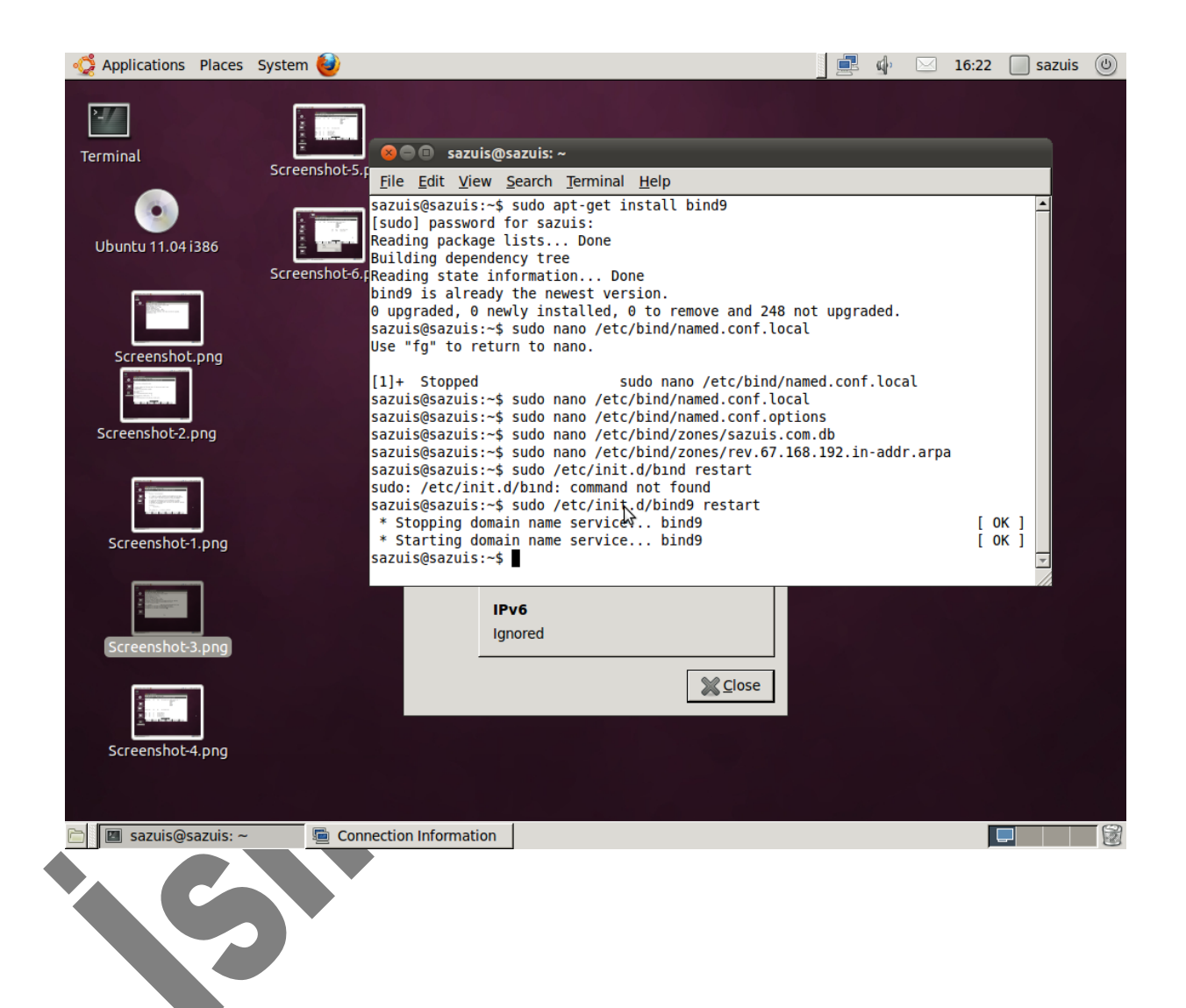

DNS sunucu sorunsuz yeniden başladı.**sudo nano /etc/resolv.conf** komutu ile açılan pencerede aşağıdaki ayarlar yapıldı.

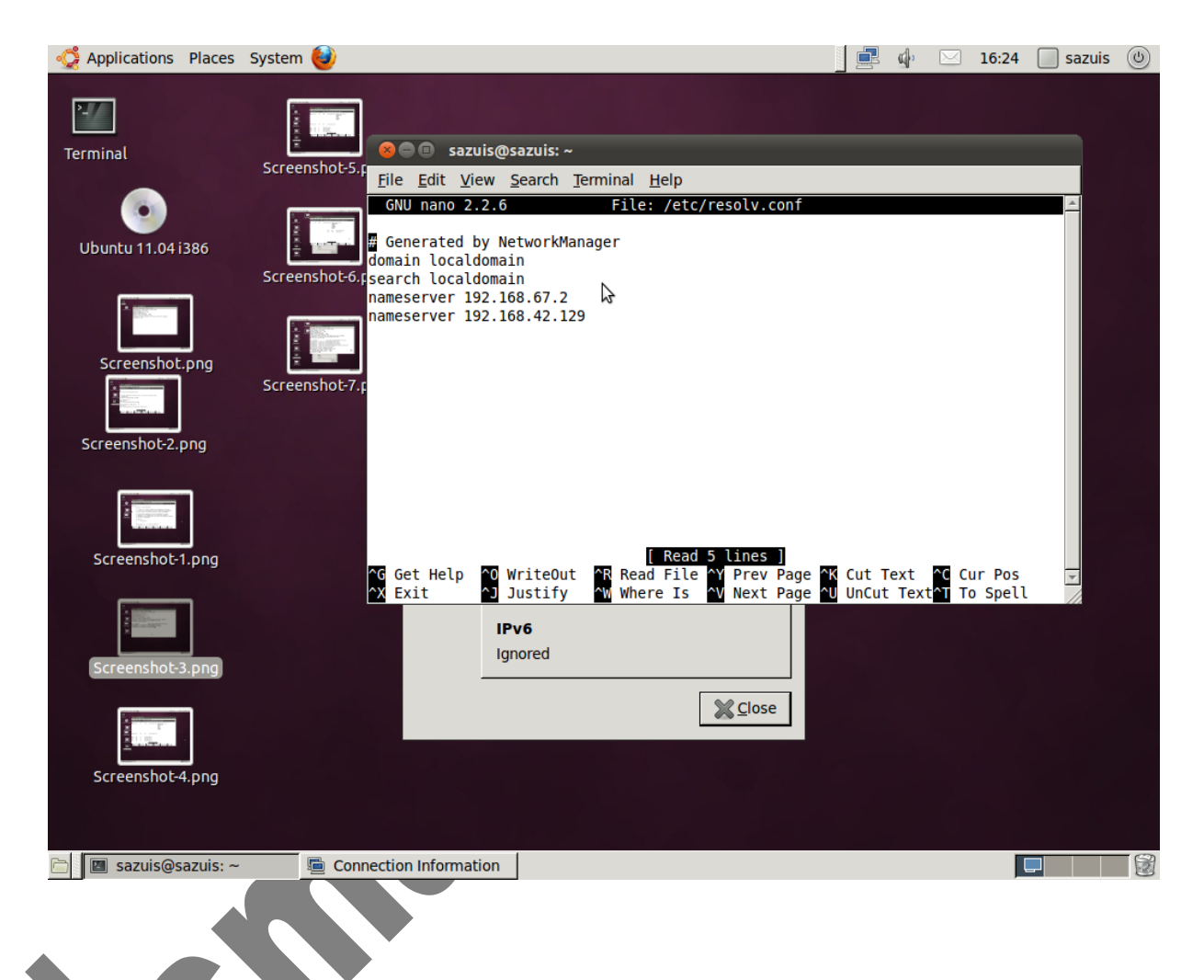

**NOT :** Dns sunucusu yeniden başlatıldığında yukarıdaki ayarlar eski haline dönmektedir.Bu yüzden Dns server yeniden başlatıldığında bu ayarların her seferinde değiştirilmesi gerekmektedir.

DNS sunucumuzun çalışıp çalışmadığını kontrol etmek için nslookup komutu kullanılır.

| Applications Places | System 🥹                                                                                                    | Ē | <b>(</b> ) | $\ge$ | 16:26 | 📄 sazuis | $\bigcirc$ |
|---------------------|----------------------------------------------------------------------------------------------------|---|------------|-------|-------|----------|------------|
| P<br>Terminal       | Screenshot-5.                                                                                                    |   |            |       |       |          |            |
| Ubuntu 11.04 i386   | sazuis@sazuis:~\$ nslookup www.sazuis.com<br>Server: 192.168.67.137<br>Address: 192.168.67.137#53                                                                                                    |   |            |       |       | -        |            |
| Screenshot.png      | Address: 193.255.68.63<br>sazuis@sazuis:~\$ nslookup blog.sazuis.com<br>Server: 192.168.67.137<br>Address: 192.168.67.137#53<br>Name: blog.sazuis.com<br>Address: 193.255.140.21<br>sazuis@sazuis.com |   |            |       |       |          |            |
| Screenshot-1.png    | Server: 192.168.67.137<br>Screenshotsr, Address: 192.168.67.137#53                                                                                                    |   | ~          |       |       | T        |            |
| Screenshot-3.png    | Screenshot-10.png                                                                                                    |   | 2          |       |       |          |            |
| Screenshot-4.png    |                                                                                                    |   |            |       |       |          |            |
| sazuis@sazuis: ~    |                                                                                                    |   |            |       |       |          |            |

Yukardaki pencerede görüldüğü gibi nslookup blog.sazuis.com yazıldığında Trakya Üniversitesi'nin IP adresini, www.sazuis.com yazıldığında Namık Kemal Üniversitesi'nin IP adresini vermektedir.

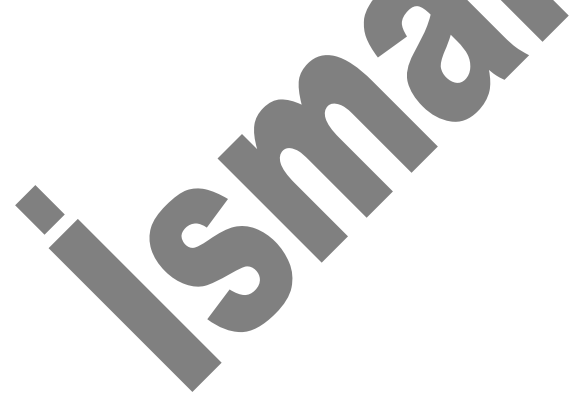